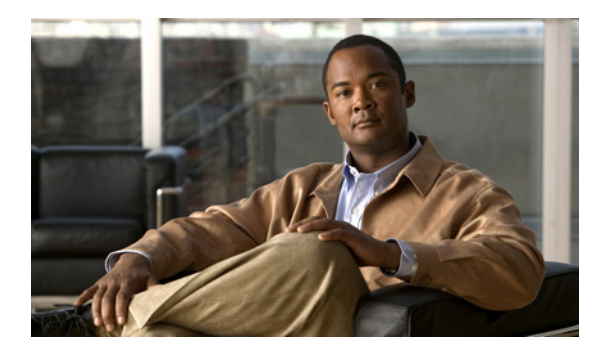

снартев 27

# IP ソース ガードの設定

## 機能情報の確認

ご使用のソフトウェア リリースでは、この章で説明されるすべての機能がサポートされているとは限りません。最新の機能情報と注意事項については、ご使用のプラットフォームとソフトウェア リリースに対応したリリース ノートを参照してください。

プラットフォームのサポートおよびシスコ ソフトウェア イメージのサポートに関する情報を検索する には、Cisco Feature Navigator を使用します。Cisco Feature Navigator には、 http://www.cisco.com/go/cfn からアクセスします。Cisco.com のアカウントは必要ありません。

# IP ソース ガードの前提条件

 スタティック ホストの IPSG を機能させるには、ip device tracking maximum limit-number イン ターフェイス コンフィギュレーション コマンドをグローバルに設定する必要があります。このコ マンドをポートに対して実行したが、IP デバイス トラッキングをグローバルにイネーブルにして いない、または IP device tracking maximum をそのインターフェイスに対して設定していない場合 は、スタティック ホストの IPSG によって、そのインターフェイスからの IP トラフィックはすべ て拒否されます。この要件は、スタティック ホストの IPSG がレイヤ 2 アクセス ポート上で使用 される場合にも適用されます。

# IP ソース ガードの制約事項

- この機能を使用するには、スイッチが LAN Base イメージを実行している必要があります。
- IP ソース ガード (IPSG) は、アクセス ポートおよびトランク ポートを含むレイヤ 2 ポートだけ でサポートされます。
- スタティックホストの IPSG は、アップリンクポートまたはトランクポートでは使用しないでください。

## **IP** ソース ガードの概要

## IP ソース ガード

**IPSG**は、DHCP スヌーピング バインディング データベース、および手動で設定された IP ソース バイ ンディングに基づいてトラフィックをフィルタリングすることにより、非ルーテッド レイヤ2イン ターフェイスでの IP トラフィックを制限するセキュリティ機能です。IPSG を使用して、ホストが、そ のネイバーの IP アドレスの使用を試みた場合のトラフィック攻撃を防ぐことができます。

信頼できないインターフェイスで DHCP スヌーピングがイネーブルの場合は、IPSG をイネーブルにで きます。インターフェイス上で IPSG をイネーブルにすると、スイッチは、DHCP スヌーピングにより 許可された DHCP パケットを除き、このインターフェイスで受信したすべての IP トラフィックをブ ロックします。ポート アクセス コントロール リスト (ACL) は、このインターフェイスに適用されま す。ポート ACL は、IP ソース バインディング テーブルに送信元 IP アドレスを持つ IP トラフィック だけを許可し、その他のトラフィックはすべて拒否します。

(注)

ポート ACL は、同じインターフェイスに影響を与えるその他のルータ ACL や VLAN マップよりも優 先されます。

IP ソース バインディング テーブル バインディングは、DHCP スヌーピングにより学習されるか、また は手動で設定されます(スタティック IP ソース バインディング)。このテーブルのエントリはすべて、 MAC アドレスと VLAN 番号が関連付けられた IP アドレスを持ちます。スイッチは、IPSG がイネー ブルにされている場合だけ、IP ソース バインディング テーブルを使用します。

送信元 IP アドレスと送信元 IP および MAC アドレス フィルタリングで IPSG を設定できます。

## 送信元 IP アドレスのフィルタリング

IPSG でこのオプションがイネーブルにされている場合、IP トラフィックは、送信元 IP アドレスに基 づいてフィルタリングされます。スイッチは、送信元 IP が DHCP スヌーピング バインディング デー タベースのエントリ、または IP ソース バインディング テーブルのバインディングと一致する場合に、 IP トラフィックを転送します。

インターフェイス上で、DHCP スヌーピング バインディング、またはスタティック IP ソース バイン ディングが追加、変更、または削除された場合、スイッチは IP ソース バインディングの変更を使用し て、ポート ACL を変更し、このポート ACL をインターフェイスに再度適用します。

IP ソース バインディング (DHCP スヌーピングにより動的に学習された、または手動で設定されたもの) が設定されていないインターフェイス上で IPSG をイネーブルにした場合、スイッチはこのイン ターフェイス上で IP トラフィックすべてを拒否するポート ACL を作成し、適用します。IPSG をディ セーブルにした場合、スイッチはインターフェイスからポート ACL を削除します。

## 送信元 IP および MAC アドレス フィルタリング

IP トラフィックは、送信元 IP アドレスおよび MAC アドレスに基づいてフィルタリングされます。ス イッチは、送信元 IP アドレスと MAC アドレスが IP ソース バインディング テーブルのエントリとー 致する場合だけ、トラフィックを転送します。 アドレスフィルタリングがイネーブルの場合、スイッチは IP トラフィックと非 IP トラフィックを フィルタリングします。IP パケット、または非 IP パケットの送信元 MAC アドレスが有効な IP ソース バインディングと一致する場合、スイッチはこのパケットを転送します。DHCP パケットを除き、そ の他の種類のパケットはすべて、スイッチによりドロップされます。

スイッチは、送信元 MAC アドレスのフィルタリングにポート セキュリティを使用します。ポート セ キュリティ違反が発生した場合、インターフェイスはシャットダウンします。

#### スタティック ホスト用 IP ソース ガード

スタティック ホスト用 IPSG は、IPSG の機能を DHCP ではない、スタティックな環境に拡張するもの です。これまでの IPSG は、DHCP スヌーピングにより作成されたエントリを使用して、スイッチに接 続されたホストを検証していました。ホストから受信したトラフィックのうち、有効な DHCP を持た ないものはすべてドロップされます。このセキュリティ機能によって、ルーティングされないレイヤ 2 インターフェイス上の IP トラフィックが制限されます。この機能は、DHCP スヌーピング バインディ ング データベース、および手動で設定された IP ソース バインディングに基づいてトラフィックをフィ ルタリングします。前バージョンの IPSG では、IPSG を動作させるために DHCP 環境が必要でした。

スタティック ホスト用 IPSG では、DHCP なしで IPSG を動作させることができます。スタティック ホスト用 IPSG は、ポート ACL をインストールするために IP デバイス トラッキング テーブル エント リに依存していまます。このスイッチは、指定されたポートで有効なホストのリストを維持するため に、ARP リクエスト、またはその他の IP パケットに基づいてスタティック エントリを作成します。ま た、指定されたポートにトラフィックを送信できるホストの数を指定することもできます。これはレイ ヤ3 でのポート セキュリティと同じです。

スタティック ホスト用 IPSG はダイナミック ホストもサポートしています。ダイナミック ホストが、 IP DHCP スヌーピング テーブルで使用できる DHCP によって割り当てられた IP アドレスを受信する と、同じエントリが IP デバイス トラッキング テーブルで学習されます。show ip device tracking all EXEC コマンドを入力する場合、IP デバイス トラッキング テーブルでエントリが ACTIVE として表 示されます。

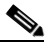

(注) 複数のネットワーク インターフェイスを持つ IP ホストの一部は、ネットワーク インターフェ イスに無効なパケットを注入することができます。この無効なパケットには、ソース アドレス として、別のホスト ネットワーク インターフェイスの IP アドレス、または MAC アドレスが 含まれます。この無効パケットは、スタティック ホスト用 IPSG がホストに接続され、無効な IP アドレス バインディングまたは MAC アドレス バインディングが学習されて、有効なバイ ンディングが拒否される原因となります。ホストによる無効なパケットの注入を回避する方法 については、対応するオペレーティング システムとネットワーク インターフェイスのベンダー にお問い合わせください。

最初、スタティックホスト用 IPSG は ACL ベースのスヌーピング メカニズムを通じて、動的に IP バ インディング、または MAC バインディングを学習します。IP バインディング、または MAC バイン ディングは、ARP パケット、および IP パケットにより、スタティック ホストから学習されます。これ らはデバイストラッキング データベースに保存されます。指定されたポートで動的に学習、または静 的に設定された IP アドレスの数が最大値に達した場合、新しい IP アドレスを持つパケットはすべて、 ハードウェアによりドロップされます。何らかの理由で移動された、またはなくなったホストを解決す るために、スタティック ホスト用 IPSG は IP デバイストラッキングを活用して、動的に学習した IP アドレス バインディングをエージング アウトします。この機能は、DHCP スヌーピングとともに使用 できます。複数バインディングは、DHCP ホストとスタティック ホストの両方に接続されたポートに 確立されます。たとえば、バインディングは、デバイストラッキング データベースと DHCP スヌーピ ング バインディング データベースの両方に保存されます。

## IP ソース ガード設定時の注意事項

- IP ソース ガードは、デフォルトではディセーブルに設定されています。
- スタティック IP バインディングは、非ルーテッド ポートだけで設定できます。ルーテッド イン ターフェイスで ip source binding mac-address vlan vlan-id ip-address interface interface-id グ ローバル コンフィギュレーション コマンドを入力すると、次のエラー メッセージが表示されま す。

Static IP source binding can only be configured on switch port.

- 送信元 IP フィルタリング機能を持つ IP ソース ガードがインターフェイスでイネーブルにされている場合、このインターフェイスのアクセス VLAN で、DHCP スヌーピングをイネーブルにしておく必要があります。
- 複数の VLAN を持つトランク インターフェイス上で IP ソース ガードをイネーブルにし、これら すべての VLAN で DHCP スヌーピングをイネーブルにした場合、すべての VLAN に、送信元 IP アドレス フィルタが適用されます。

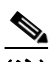

- (注) IP ソース ガードがイネーブルにされているときに、トランク インターフェイスの VLAN 上で DHCP スヌーピングをイネーブル、またはディセーブルにした場合、スイッチは適切 にトラフィックをフィルタリングできない可能性があります。
- 送信元 IP および MAC アドレス フィルタリングによる IP ソース ガードをイネーブルにするには、 インターフェイスの DHCP スヌーピングとポート セキュリティをイネーブルにする必要がありま す。また、ip dhcp snooping information option グローバル コンフィギュレーション コマンドを 入力して、DHCP サーバに確実に Option 82 をサポートさせる必要もあります。MAC アドレス フィルタリングとともに IP ソース ガードをイネーブルにした場合、DHCP ホストによりリースが 認可されるまで、このホストの MAC アドレスは学習されません。サーバからホストにパケットを 転送する場合、DHCP スヌーピングは Option 82 データを使用して、ホスト ポートを識別します。
- プライベート VLAN が設定されているインターフェイスに IP ソース ガードを設定した場合、ポート セキュリティはサポートされません。
- EtherChannels では、IP ソース ガードはサポートされません。
- この機能は、802.1x ポートベースの認証がイネーブルにされている場合にイネーブルにできます。
- Ternary Content Addressable Memory (TCAM) エントリの数が最大値を超えた場合、CPU の使 用率は増加します。

## IP ソース ガードの設定方法

## **IP** ソース ガードのイネーブル化

|        | コマンド                   | 目的                                |
|--------|------------------------|-----------------------------------|
| ステップ 1 | configure terminal     | グローバル コンフィギュレーション モードを開始します。      |
| ステップ 2 | interface interface-id | 設定するインターフェイスを指定して、インターフェイス コンフィギュ |
|        |                        | レーション モードを開始します。                  |

|        | コマンド                                     | 目的                                                                                                    |  |  |  |
|--------|------------------------------------------|----------------------------------------------------------------------------------------------------|--|--|--|
| ステップ 3 | ip verify source                         | 送信元 IP アドレスのフィルタリングによる IPSG をイネーブルにしま                                                                                                    |  |  |  |
|        | または                                      | す。                                                                                                    |  |  |  |
|        | ip verify source port-security           |                                                                                                    |  |  |  |
|        |                                          | 送信元 IP アドレスと MAC アドレスのフィルタリングによる IPSG をイ<br>ネーブルにします。                                                                                                    |  |  |  |
|        |                                          | (注) ip verify source port-security インターフェイス コンフィギュ<br>レーション コマンドを使用して IPSG とポート セキュリティの<br>両方をイネーブルにする場合は、次の 2 つの警告があります。                                      |  |  |  |
|        |                                          | <ul> <li>DHCP サーバは Option 82 をサポートする必要があります。サポートしていない場合、クライアントには IP アドレスを割り当てることができません。</li> </ul>                                                             |  |  |  |
|        |                                          | <ul> <li>DHCP パケットの MAC アドレスが、セキュア アドレスとして<br/>学習されることはありません。DHCP クライアントの MAC ア<br/>ドレスがセキュア アドレスとして学習されるには、スイッチが<br/>非 DHCP データ トラフィックを受信した場合だけです。</li> </ul> |  |  |  |
| ステップ 4 | exit                                     | グローバル コンフィギュレーション モードに戻ります。                                                                                                    |  |  |  |
| ステップ 5 | ip source binding mac-address vlan       | スタティック IP ソース バインディングを追加します。                                                                                                    |  |  |  |
|        | vlan-id ip-address inteface interface-id | スタティック バインディングごとにこのコマンドを入力します。                                                                                                    |  |  |  |
| ステップ 6 | end                                      | 特権 EXEC モードに戻ります。                                                                                                    |  |  |  |

#### レイヤ2アクセス ポートでのスタティック ホスト用 IP ソース ガードの設定

|        | コマンド                           | 目的                                                 |  |  |  |  |
|--------|--------------------------------|----------------------------------------------------|--|--|--|--|
| ステップ 1 | configure terminal             | グローバル コンフィギュレーション モードを開始しま                         |  |  |  |  |
|        |                                | す。                                                 |  |  |  |  |
| ステップ 2 | ip device tracking             | IP ホスト テーブルを開き、IP デバイス トラッキングを<br>グローバルにイネーブルにします。 |  |  |  |  |
| ステップ 3 | interface interface-id         | インターフェイス コンフィギュレーション モードを開<br>始します。                |  |  |  |  |
| ステップ 4 | switchport mode access         | アクセスとしてポートを設定します。                                  |  |  |  |  |
| ステップ 5 | switchport access vlan vlan-id | このポートに VLAN を設定します。                                |  |  |  |  |

|         | コマンド                                                  | 目的                                                                                                    |
|---------|-------------------------------------------------------|----------------------------------------------------------------------------------------------------|
| ステップ 6  | ip verify source tracking port-security               | MAC アドレス フィルタリングとともにスタティック<br>ホスト用 IPSG をイネーブルにします。                                                                                                    |
|         |                                                       | (注) ip verify source port-security インターフェイ<br>ス コンフィギュレーション コマンドを使用し<br>て、IPSG とポート セキュリティの両方をイ<br>ネーブルにする場合、                                                                |
|         |                                                       | <ul> <li>DHCP サーバは Option 82 をサポートする必要<br/>があります。サポートしていない場合、クライ<br/>アントには IP アドレスを割り当てることがで<br/>きません。</li> </ul>                                                            |
|         |                                                       | <ul> <li>DHCP パケットの MAC アドレスが、セキュア<br/>アドレスとして学習されることはありません。</li> <li>DHCP クライアントの MAC アドレスがセキュ<br/>ア アドレスとして学習されるには、スイッチ<br/>が非 DHCP データ トラフィックを受信した場<br/>合だけです。</li> </ul> |
| ステップ7   | ip device tracking maximum number                     | そのポートで、IP デバイス トラッキング テーブルにより許可されるスタティック IP 数の上限を設定します。<br>指定できる範囲は 1 ~ 10 です。最大値は 10 です。                                                                                    |
|         |                                                       | (注) ip device tracking maximum limit-number イン<br>ターフェイス コンフィギュレーション コマンド<br>を設定する必要があります。                                                                                   |
| ステップ 8  | switchport port-security                              | (任意) このポートのポート セキュリティをアクティブ<br>にします。                                                                                                    |
| ステップ9   | switchport port-security maximum value                | (任意) このポートに対する MAC アドレスの最大値を<br>設定します。                                                                                                    |
| ステップ 10 | end                                                   | 特権 EXEC モードに戻ります。                                                                                                    |
| ステップ 11 | show ip verify source interface interface-id          | 設定を確認し、スタティック ホストの IPSG の許可<br>ACL を表示します。                                                                                                    |
| ステップ 12 | show ip device track all<br>[active   inactive] count | スイッチ インターフェイス上の指定ホストの IP/MAC<br>バインディングを表示して、設定を確認します。                                                                                                    |
|         |                                                       | <ul> <li>all active: アクティブな IP または MAC バイン<br/>ディング エントリだけを表示します。</li> </ul>                                                                                                 |
|         |                                                       | <ul> <li>all inactive:非アクティブな IP または MAC バイ<br/>ンディング エントリだけを表示します。</li> </ul>                                                                                               |
|         |                                                       | <ul> <li>all:アクティブおよび非アクティブな IP または<br/>MAC バインディング エントリを表示します。</li> </ul>                                                                                                   |

## プライベート VLAN ホスト ポート上のスタティック ホストの IP ソース ガードの設定

|        | コマンド               | 目的                               |  |
|--------|--------------------|----------------------------------|--|
| ステップ 1 | configure terminal | グローバル コンフィギュレーション モードを開始しま<br>す。 |  |

|                 | コマンド                                                                     | 目的                                                                                                    |
|-----------------|--------------------------------------------------------------------------|----------------------------------------------------------------------------------------------------|
| ステップ 2          | vlan vlan-idl                                                            | VLAN コンフィギュレーション モードを開始します。                                                                                  |
| ステップ 3          | private-vlan primary                                                     | プライマリ VLAN をプライベート VLAN ポート上に設<br>定します。                                                                      |
| ステップ 4          | exit                                                                     | VLAN コンフィギュレーション モードを終了します。                                                                                  |
| ステップ 5          | vlan vlan-id2                                                            | 別の VLAN の VLAN コンフィギュレーション モード<br>を開始します。                                                                    |
| ステップ 6          | private-vlan isolated                                                    | 独立 VLAN をプライベート VLAN ポート上に設定します。                                                                             |
| ステップ 7          | exit                                                                     | VLAN コンフィギュレーション モードを終了します。                                                                                  |
| ステップ 8          | vlan vlan-idl                                                            | コンフィギュレーション VLAN モードを開始します。                                                                                  |
| ステップ 9          | private-vlan association 201                                             | VLAN を独立プライベート VLAN ポートに関連付けます。                                                                              |
| ステップ 10         | exit                                                                     | VLAN コンフィギュレーション モードを終了します。                                                                                  |
| ステップ 11         | interface fastEthernet interface-id                                      | インターフェイス コンフィギュレーション モードを開<br>始します。                                                                          |
| ステップ 12         | switchport mode private-vlan host                                        | (任意) ポートをプライベート VLAN ホストとして設定<br>します。                                                                        |
| ステップ 1 <b>3</b> | <b>switchport private-vlan host-association</b> <i>vlan-id1 vlan-id2</i> | (任意)このポートに、対応するプライベート VLAN を<br>関連付けます。                                                                      |
| ステップ 14         | ip device tracking maximum number                                        | このポートに対して IP デバイス トラッキング テーブル<br>に保持できるスタティック IP の数の最大値を設定しま<br>す。                                           |
|                 |                                                                          | 最大値は 10 です。                                                                                                  |
|                 |                                                                          | (注) スタティック ホストの IPSG を機能させるに<br>は、ip device tracking maximum number イン<br>ターフェイス コマンドをグローバルに設定する<br>必要があります。 |
| ステップ 15         | ip verify source tracking [port-security]                                | このポート上のスタティック ホストの IPSG と MAC ア<br>ドレス フィルタリングをアクティブにします。                                                    |
| ステップ 16         | end                                                                      | インターフェイス コンフィギュレーション モードを終<br>了します。                                                                          |
| ステップ 17         | show ip device tracking all                                              | 設定を確認します。                                                                                                    |
| ステップ 18         | show ip verify source interface interface-id                             | IPSG の設定を確認し、スタティック ホストの IPSG の<br>許可 ACL を表示します。                                                            |

## IP ソース ガードのモニタリングおよびメンテナンス

| コマンド                               | 目的                            |
|------------------------------------|-------------------------------|
| show ip device tracking            | すべてのインターフェイスに対してアクティブな IP または |
|                                    | MAC バインディング エントリを表示します。       |
| show ip source binding             | スイッチ上の IP ソース バインディングを表示します。  |
| show ip verify source              | スイッチ上の IP ソース ガード設定を表示します。    |
| copy running-config startup-config | コンフィギュレーション ファイルに設定を保存します。    |

## IP ソース ガードの設定例

## 送信元 IP アドレスと MAC アドレスのフィルタリングによる IPSG のイ ネーブル化:例

次に、送信元 IP および MAC フィルタリングにより VLAN 10 および 11 で IPSG をイネーブルにする 例を示します。

```
Switch# configure terminal
Enter configuration commands, one per line. End with CNTL/Z.
Switch(config)# interface gigabitethernet1/1
Switch(config-if)# ip verify source port-security
Switch(config)# ip source binding 0100.0022.0010 vlan 10 10.0.0.2 interface
gigabitethernet1/1
Switch(config)# ip source binding 0100.0230.0002 vlan 11 10.0.0.4 interface
gigabitethernet1/1
Switch(config)# end
```

## スタティック ホストによる IPSG のディセーブル化:例

次に、インターフェイス上でスタティックホストを使って IPSG を停止する例を示します。

Switch(config-if)# no ip verify source
Switch(config-if)# no ip device tracking max

## スタティック ホストの IPSG のイネーブル化:例

次に、ポート上でスタティック ホストを使って IPSG をイネーブルにする例を示します。

Switch(config)# ip device tracking
Switch(config)# ip device tracking max 10
Switch(config-if)# ip verify source tracking port-security

次に、レイヤ2アクセスポートで IP フィルタを使用してスタティックホスト用 IPSG をイネーブルに し、インターフェイス Gi0/3 で有効な IP バインディングを確認する例を示します。

#### Switch# configure terminal Enter configuration commands, one per line. End with CNTL/Z.

```
Switch(config) # ip device tracking
Switch(config) # interface gigabitethernet 0/3
Switch(config-if) # switchport mode access
Switch(config-if) # switchport access vlan 10
Switch(config-if) # ip device tracking maximum 5
Switch(config-if) # ip verify source tracking
Switch(config-if) # end
Switch# show ip verify source
Interface Filter-type Filter-mode IP-address Mac-address
                                                             Vlan
_____ ____
                               -----
                                                               ____
Gi0/3
        ip trk
                   active
                               40.1.1.24
                                                               10
Gi0/3
                                                               10
        ip trk
                   active
                               40.1.1.20
Gi0/3
       ip trk
                   active
                               40.1.1.21
                                                               10
```

次に、レイヤ2アクセス ポートで IP-MAC フィルタを使用してスタティック ホスト用 IPSG をイネー ブルにし、インターフェイス Gi0/3 で有効な IP-MAC バインディングを確認してから、このインター フェイス上で上限に達したバインディングの数を確認する例を示します。

```
Switch# configure terminal
```

```
Enter configuration commands, one per line. End with CNTL/Z.
Switch(config)# ip device tracking
Switch(config)# interface gigabitethernet 0/3
Switch(config-if)# switchport mode access
Switch(config-if)# switchport access vlan 1
Switch(config-if)# ip device tracking maximum 5
Switch(config-if)# switchport port-security
Switch(config-if)# switchport port-security maximum 5
Switch(config-if)# switchport port-security maximum 5
Switch(config-if)# ip verify source tracking port-security
Switch(config-if)# ip verify source tracking port-security
Switch(config-if)# end
```

Switch# show ip verify source

| Interface | Filter-type | Filter-mode | IP-address | Mac-address       | Vlan |
|-----------|-------------|-------------|------------|-------------------|------|
|           |             |             |            |                   |      |
| Gi0/3     | ip-mac trk  | active      | 40.1.1.24  | 00:00:00:00:03:04 | 1    |
| Gi0/3     | ip-mac trk  | active      | 40.1.1.20  | 00:00:00:00:03:05 | 1    |
| Gi0/3     | ip-mac trk  | active      | 40.1.1.21  | 00:00:00:00:03:06 | 1    |
| Gi0/3     | ip-mac trk  | active      | 40.1.1.22  | 00:00:00:00:03:07 | 1    |
| Gi0/3     | ip-mac trk  | active      | 40.1.1.23  | 00:00:00:00:03:08 | 1    |
|           |             |             |            |                   |      |

## IP または MAC バインディング エントリの表示:例

この例は、すべてのインターフェイスに対する IP または MAC バインディング エントリをすべて表示 します。CLI はアクティブ エントリと非アクティブ エントリの両方を表示します。インターフェイス でホストが学習されると、この新しいエントリは、アクティブとマークされます。このホストをこのイ ンターフェイスから切断し、別のインターフェイスに接続すると、ホストを検出すると同時に、新しい IP または MAC バインディング エントリがアクティブとして表示されます。以前のインターフェイス では、このホストに対する古いエントリが非アクティブとマークされます。

```
Switch# show ip device tracking all
```

```
IP Device Tracking = Enabled
IP Device Tracking Probe Count = 3
IP Device Tracking Probe Interval = 30
```

| IP Address | MAC Address    | Vlan | Interface          | STATE    |
|------------|----------------|------|--------------------|----------|
| 200.1.1.8  | 0001.0600.0000 | 8    | GigabitEthernet0/1 | INACTIVE |
| 200.1.1.9  | 0001.0600.0000 | 8    | GigabitEthernet0/1 | INACTIVE |
| 200.1.1.10 | 0001.0600.0000 | 8    | GigabitEthernet0/1 | INACTIVE |
| 200.1.1.1  | 0001.0600.0000 | 9    | GigabitEthernet0/2 | ACTIVE   |
| 200.1.1.1  | 0001.0600.0000 | 8    | GigabitEthernet0/1 | INACTIVE |

| 200.1.1.2 | 0001.0600.0000 | 9 | GigabitEthernet0/2 | ACTIVE   |
|-----------|----------------|---|--------------------|----------|
| 200.1.1.2 | 0001.0600.0000 | 8 | GigabitEthernet0/1 | INACTIVE |
| 200.1.1.3 | 0001.0600.0000 | 9 | GigabitEthernet0/2 | ACTIVE   |
| 200.1.1.3 | 0001.0600.0000 | 8 | GigabitEthernet0/1 | INACTIVE |
| 200.1.1.4 | 0001.0600.0000 | 9 | GigabitEthernet0/2 | ACTIVE   |
| 200.1.1.4 | 0001.0600.0000 | 8 | GigabitEthernet0/1 | INACTIVE |
| 200.1.1.5 | 0001.0600.0000 | 9 | GigabitEthernet0/2 | ACTIVE   |
| 200.1.1.5 | 0001.0600.0000 | 8 | GigabitEthernet0/1 | INACTIVE |
| 200.1.1.6 | 0001.0600.0000 | 8 | GigabitEthernet0/1 | INACTIVE |
| 200.1.1.7 | 0001.0600.0000 | 8 | GigabitEthernet0/1 | INACTIVE |

この例は、すべてのインターフェイスに対するアクティブな IP または MAC バインディング エントリ をすべて表示します。

```
Switch# show ip device tracking all active
IP Device Tracking = Enabled
IP Device Tracking Probe Count = 3
IP Device Tracking Probe Interval = 30
_____
 TD Adrogg
           MAC Address Vlan Interface
```

| IF Address | MAC AUGLESS    | Vian | Incertace          | SIAIL  |
|------------|----------------|------|--------------------|--------|
| 200 1 1 1  | 0001 0600 0000 | 0    | CigobitEthorpot0/1 |        |
| 200.1.1.1  | 0001.0000.0000 | 9    | GigabitEthetheto/1 | ACIIVE |
| 200.1.1.2  | 0001.0600.0000 | 9    | GigabitEthernet0/1 | ACTIVE |
| 200.1.1.3  | 0001.0600.0000 | 9    | GigabitEthernet0/1 | ACTIVE |
| 200.1.1.4  | 0001.0600.0000 | 9    | GigabitEthernet0/1 | ACTIVE |
| 200.1.1.5  | 0001.0600.0000 | 9    | GigabitEthernet0/1 | ACTIVE |

この例は、すべてのインターフェイスに対する非アクティブな IP または MAC バインディング エント リをすべて表示します。このホストはまず、GigabitEthernet 0/1 で学習され、次に GigabitEthernet 0/2 で移動されます。GigabitEthernet 0/1 で学習された IP または MAC バインディング エントリは非アク ティブとマークされます。

```
Switch# show ip device tracking all inactive
IP Device Tracking = Enabled
IP Device Tracking Probe Count = 3
IP Device Tracking Probe Interval = 30
_____
 IP Address MAC Address Vlan Interface
                                             STATE
_____
        0001.0600.0000 8 GigabitEthernet0/1
200.1.1.8
                                             INACTIVE
                           GigabitEthernet0/1
                                              INACTIVE
200.1.1.9
           0001.0600.0000 8
200.1.1.10
           0001.0600.0000 8
                            GigabitEthernet0/1
                                              INACTIVE
           0001.0600.0000 8
                                              INACTIVE
200.1.1.1
                            GigabitEthernet0/1
200.1.1.2
           0001.0600.0000 8 GigabitEthernet0/1
                                              INACTIVE
           0001.0600.0000 8 GigabitEthernet0/1
200.1.1.3
                                             INACTIVE
           0001.0600.0000 8 GigabitEthernet0/1
200.1.1.4
                                             INACTIVE
200.1.1.5
          0001.0600.0000 8 GigabitEthernet0/1
                                             INACTIVE
200.1.1.6
          0001.0600.0000 8 GigabitEthernet0/1
                                             INACTIVE
          0001.0600.0000 8 GigabitEthernet0/1
200.1.1.7
                                             INACTIVE
```

この例は、すべてのインターフェイスに対するすべての IP デバイス トラッキング ホスト エントリの 総数を表示します。

```
Switch# show ip device tracking all count
Total IP Device Tracking Host entries: 5
_____
Interface Maximum Limit
                          Number of Entries
  _____
                     _____
Gi0/3
             5
```

## スタティック ホストの IPSG のイネーブル化:例

40.1.1.23

次に、プライベート VLAN ホスト ポート上でスタティック ホストの IPSG と IP フィルタをイネーブ ルにする例を示します。

```
Switch(config) # vlan 200
Switch(config-vlan) # private-vlan primary
Switch(config-vlan) # exit
Switch (config) # vlan 201
Switch(config-vlan) # private-vlan isolated
Switch(config-vlan) # exit
Switch(config) # vlan 200
Switch(config-vlan) # private-vlan association 201
Switch(config-vlan) # exit
Switch(config) # int fastEthernet 4/3
Switch(config-if)# switchport mode private-vlan host
Switch(config-if)# switchport private-vlan host-association 200 201
Switch(config-if) # ip device tracking maximum 8
Switch(config-if) # ip verify source tracking
```

```
Switch# show ip device tracking all
IP Device Tracking = Enabled
IP Device Tracking Probe Count = 3
IP Device Tracking Probe Interval = 30
_____
           MAC Address Vlan Interface
 TP Address
                                           STATE
   _____
           _____
40.1.1.24 0000.0000.0304 200 FastEthernet0/3
                                           ACTIVE
40.1.1.20
          0000.0000.0305 200 FastEthernet0/3
                                           ACTIVE
                                           ACTIVE
40.1.1.21
          0000.0000.0306 200 FastEthernet0/3
40.1.1.22
```

0000.0000.0307 200 FastEthernet0/3

0000.0000.0308 200 FastEthernet0/3

出力には、インターフェイス Fa0/3 上で学習された 5 つの有効な IP-MAC バインディングが表示され ています。プライベート VLAN の場合は、バインディングにはプライマリ VLAN ID が関連付けられ ます。この例では、プライマリ VLAN ID である 200 が表に表示されています。

ACTIVE

ACTIVE

| Switch# <b>show ip verify source</b> |             |             |            |             |      |  |
|--------------------------------------|-------------|-------------|------------|-------------|------|--|
| Interface                            | Filter-type | Filter-mode | IP-address | Mac-address | Vlan |  |
|                                      |             |             |            |             |      |  |
| Fa0/3                                | ip trk      | active      | 40.1.1.23  |             | 200  |  |
| Fa0/3                                | ip trk      | active      | 40.1.1.24  |             | 200  |  |
| Fa0/3                                | ip trk      | active      | 40.1.1.20  |             | 200  |  |
| Fa0/3                                | ip trk      | active      | 40.1.1.21  |             | 200  |  |
| Fa0/3                                | ip trk      | active      | 40.1.1.22  |             | 200  |  |
| Fa0/3                                | ip trk      | active      | 40.1.1.23  |             | 201  |  |
| Fa0/3                                | ip trk      | active      | 40.1.1.24  |             | 201  |  |
| Fa0/3                                | ip trk      | active      | 40.1.1.20  |             | 201  |  |
| Fa0/3                                | ip trk      | active      | 40.1.1.21  |             | 201  |  |
| Fa0/30/3                             | ip trk      | active      | 40.1.1.22  |             | 201  |  |

この出力からは、5 つの有効な IP-MAC バインディングはプライマリとセカンダリの両方の VLAN 上 にあることがわかります。

# その他の関連資料

ここでは、スイッチ管理に関する参考資料について説明します。

## 関連資料

| 関連項目               | マニュアル タイトル                                                  |
|--------------------|-------------------------------------------------------------|
| Cisco IE 2000 コマンド | [Cisco IE 2000 Switch Command Reference, Release 15.0(1)EY] |
| Cisco IOS 基本コマンド   | [Cisco IOS Configuration Fundamentals Command Reference]    |

#### 標準

| 標準                                                                 | タイトル |
|--------------------------------------------------------------------|------|
| この機能でサポートされる新規の標準または変更され<br>た標準はありません。また、既存の標準のサポートは<br>変更されていません。 |      |

## MIB

| MIB | MIB のリンク                                                                                                    |
|-----|----------------------------------------------------------------------------------------------------|
|     | Cisco IOS XR ソフトウェアを使用して MIB を検索およびダウン<br>ロードするには、<br>http://cisco.com/public/sw-center/netmgmt/cmtk/mibs.shtml にある<br>Cisco MIB Locator を使用し、[Cisco Access Products] メニューか<br>らプラットフォームを選択します。 |

## RFC

| RFC                                                                          | タイトル |
|------------------------------------------------------------------------------|------|
| この機能によりサポートされた新規 RFC または改訂<br>RFC はありません。またこの機能による既存 RFC の<br>サポートに変更はありません。 |      |